# **Directivity Measurement with Turntables AN54**

Application Note to the KLIPPEL ANALYZER SYSTEM (Document Revision 1.6)

### FEATURES

- Polar measurement in far field
- CEA2034 measurement
- Fast, automatic measurement
- Integrated in Klippel measurement system

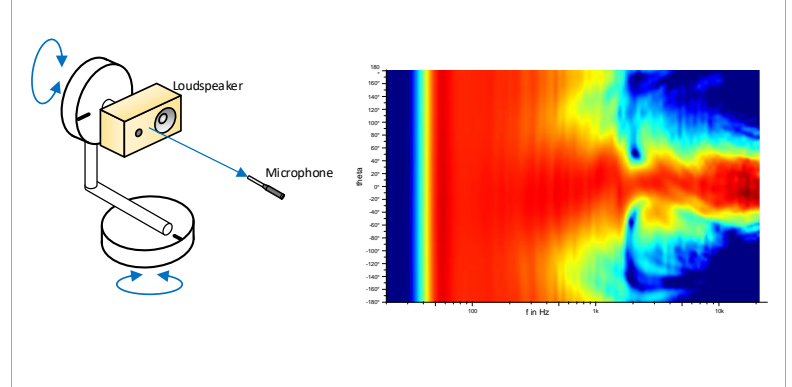

#### DESCRIPTION

Fast and automated measurement of the directivity pattern of a loudspeaker is one of the most important features in the field of acoustics. The POL Module enables the user to measure the directivity of a sound source (e.g. a loudspeaker) using the TRF Module of the KLIPPEL R&D System. The user may choose between a one- or two-dimensional setup which presents the results in polar or balloon plots. The measured data can be analyzed in the visualization software exported to VACS, a program for viewing and post processing all kinds of acoustical data.

This Application Note gives step-by-step instructions on how to perform a measurement with a loudspeaker to obtain its directivity pattern using the POL and TRF Module of the KLIPPEL R&D System. It describes the hardware setup and gives valuable hints on how to obtain and interpret results. Furthermore, it is shown how the user may modify the setup to use other Modules than the TRF Module.

#### CONTENT

| 1 | Requirements                   | . 2 |
|---|--------------------------------|-----|
| 2 | Viewing Example Measurement    | . 3 |
| 3 | Conducting a polar measurement | . 5 |
| 4 | Viewing Results                | . 7 |
| 5 | Input Parameters               | . 8 |
| 6 | References                     | 10  |

**AN54** 

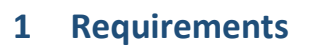

| 1.1 Hardv                                                                                                    | vare                                                                                                    |                                |                                   |                                                                                  |
|----------------------------------------------------------------------------------------------------|----------------------------------------------------------------------------------------------------|--------------------------------|-----------------------------------|----------------------------------------------------------------------------------|
| Required<br>Hardware                                                                                                    | <ul> <li>Klippel Analyzer 3 or Distortion Analyzer 2</li> <li>One or two turntables according to your own requirements</li> <li>Microphone</li> <li>PC</li> </ul>                                                                                                    |                                |                                   |                                                                                  |
| Setup The hardware shall be connected the way you are used to perform a TRF. Pleaturntable(s), loudspeaker and microphone as shown in Figure 1:                                           |                                                                                                    |                                | TRF. Please arrange the           |                                                                                  |
|                                                                                                    | 1                                                                                                    | D – Measurement                | 2D-Mea                            | surement                                                                         |
|                                                                                                    | 18<br>-90°                                                                                                    | Dimension 1<br>Figure 1: Hardw | one<br>Vare setup for the POL Mod | loudspeaker<br>oref<br>90°<br>0°<br>0°<br>0°<br>0°<br>0°<br>0°<br>0°<br>0°<br>0° |
| The turntable 1 at the bottom is used as polar ( $\vartheta$ -) axis. In the two dimensional s turntable 2 for the circular ( $\varphi$ -) axis is arranged perpendicular to turntable 1. |                                                                                                    |                                | nensional setup a second table 1. |                                                                                  |
|                                                                                                    | The microphone needs to be positioned at the polar position of $\vartheta = 0^{\circ}$ . The loudspeaker driver should point into this direction as well. The position of the loudspeaker or device under test is the center of the turntable 1 (center of used coordinate system as well). Thus, $r_{mic}$ is defined as the distance between the microphone and this center point of turntable 1. Please make sure that the distance $r_{mic}$ does not change during the measurement. |                                |                                   |                                                                                  |
| 1.2 Softw                                                                                                    | 1.2 Software                                                                                                    |                                |                                   |                                                                                  |
| Requirements • dB-Lab                                                                                                    |                                                                                                    |                                |                                   |                                                                                  |
| Robotics                                                                                                    |                                                                                                    |                                |                                   |                                                                                  |

- POL Polar Far Field Measurement Software Module
- TRF Transfer function Software Module
- VACS Visualization Software [1] (Optional)

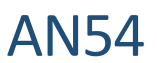

## 2 Viewing Example Measurement

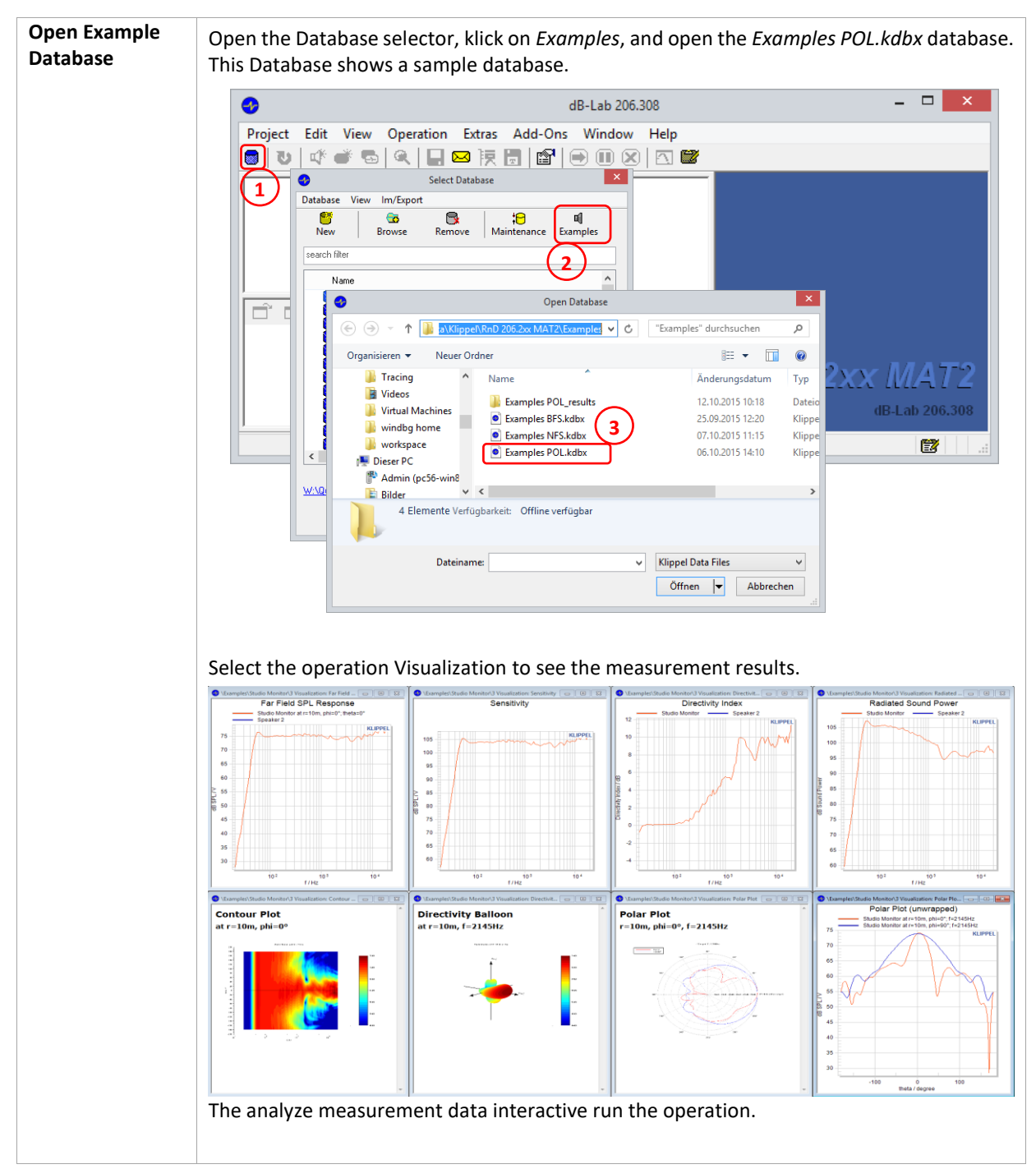

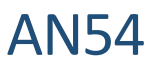

**Open Example in** Open the Database selector, klick on *Examples*, copy the path and open it in the explorer. VACS This folder includes the measurement data as ASCI data. And a sample VACS file [1]. \_ 🗆 🗙 dB-Lab 206.308 • Project Edit View Operation Extras Add-Ons Window Help 📵 🕖 🔍 🐨 🚭 🖳 🔜 陕 🗟 🔛 🐨 🖤 🔘 🖾 × • Select Database 1 View Im/Export Database G Browse Remove 19 Maintena C New 0) Examples search filter 2 Name ^ Open Database d i ⋲ 🦻 🗸 ↑ 🚺 es 🕐 🖒 🛛 "Examples" durchsuchen Q Organisieren 🔻 Neuer Ordner · · ? (3 Tracing ^ Name Änderungsdatum Тур 🔋 Videos Videos Examples POL\_results 12.10.2015 10:18 Date dB-Lab 206.30 Examples BFS.kdbx 25.09.2015 12:20 Klippe 퉬 windbg home Examples NFS.kdbx 07.10.2015 11:15 Klipp workspace E7 Examples POL.kdbx 06.10.2015 14:10 Klipp 💻 Dieser PC ➡ Dieser PC P Admin (pc56-win8 ✓ < <u>W:\(</u> 2 4 Elemente Verfügbarkeit: Offline verfügbar Dateiname: V Klippel Data Files ~ Öffnen 🛛 🛨 Abbrechen Install VACS [1] to open and view the data in VACS. – 🗆 🗙 Vacs - POL\_Example\_VACS - [Contour Plot of Robotics POL Measurement] VA CS CS File Edit View IO Graph Editor Proce Preferences Window Help - 8 × ing 🗠 • 🛞 • 🖿 • 🌗 • 🗋 • 🗁 • 🖬 🎯 - 隆 🐚 🗞 😚 🚔 😤 🗽 💿 ... -RETA-Ver Contour Plot of View 1  $\sim$ 120 90 80 70 -60 -120 60 50 5k 10k 20k sf: Curve at: 0 Level (dB) 120 60 50 70 55 0 s0: Curve at: 894.427 Hz sF: Upper contour at: 0 Doc Original <

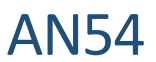

### **3** Conducting a polar measurement

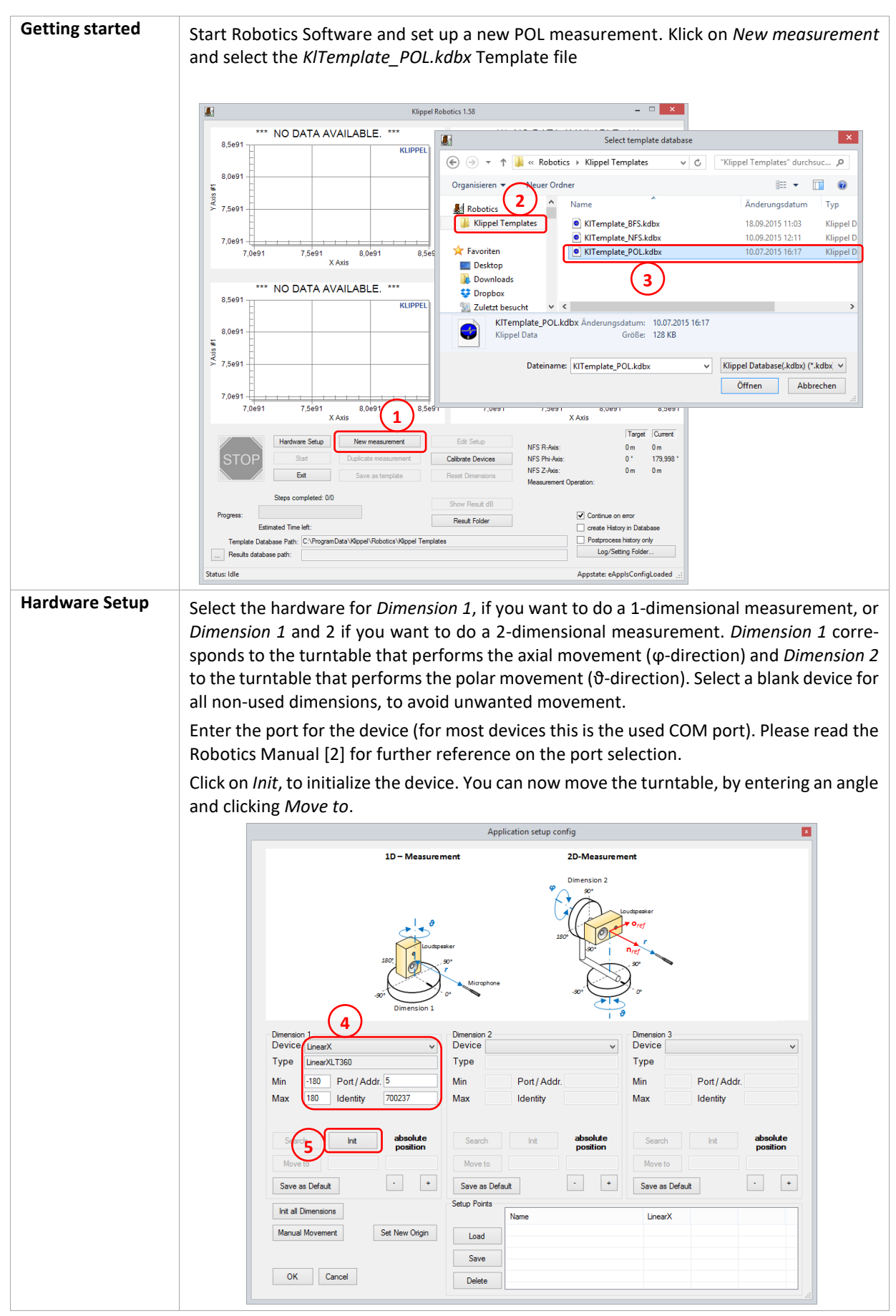

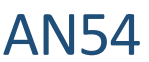

Manual Axis: Especially the measurement of the CEA2034 spinorama requires the scanning of 2 polar scans. If only 1 turntable is available for the measurement, the rotation of the second axis (phi angle) can be performed by hand. To do this, please select in the hardware setup for dimension 2 the ManualAxis. Dimension 2 Device ManualAxis • Туре ManualAxis -360 Port/Addr. 1 Min ManualAxis 360 Identity Max Search Init absolute position 0 MoveTo + Save as Default During the scan the Robotics Software will pop up a message box, when a manual positioning of the speaker is required. Manual Axis Positioning! × Please move Manual Axis: "ManualAxis" to Target Position: 90° ОК Adjust Open the measurement setup, by clicking on the Edit Setup Measurement Project Edit View Operation Ext Button in the main window. dB-Lab will open with the Meas-🛢 😈 🐗 💣 🖏 🔍 🔛 🖼 Setup urement Database. History\_New Select the Measurement Operation Setup/MeasurementAr-Setup ray to configure the driving Job: 🖅 MeasurementArray PostProcessing Define the measurement grid using the input parameters. You find the detailed description of the parameter in the 🗂 🖬 🗙 🛞 🗏 - 🛄 -Measurement Coordinates "Documentation" window. Grid Phi-Theta-Plane Script Documentation Select the Operation TRF1 and adjust the parameters, as intended. Setup the Measurement Bandwidth, Measurement Voltage, windowing etc. Please find further Information in the TRF Manual [3] Start Before you start the measurement, please check the Checkbox create History in Database. Measurement The software will now keep a copy of every measured TRF operation for future reference. Start the measurement and wait until it is finished. During the measurement the four diagrams in the Robotics main window will be updated after each measurement. This way you can have an online-view onto your measurement results.

# • AN54

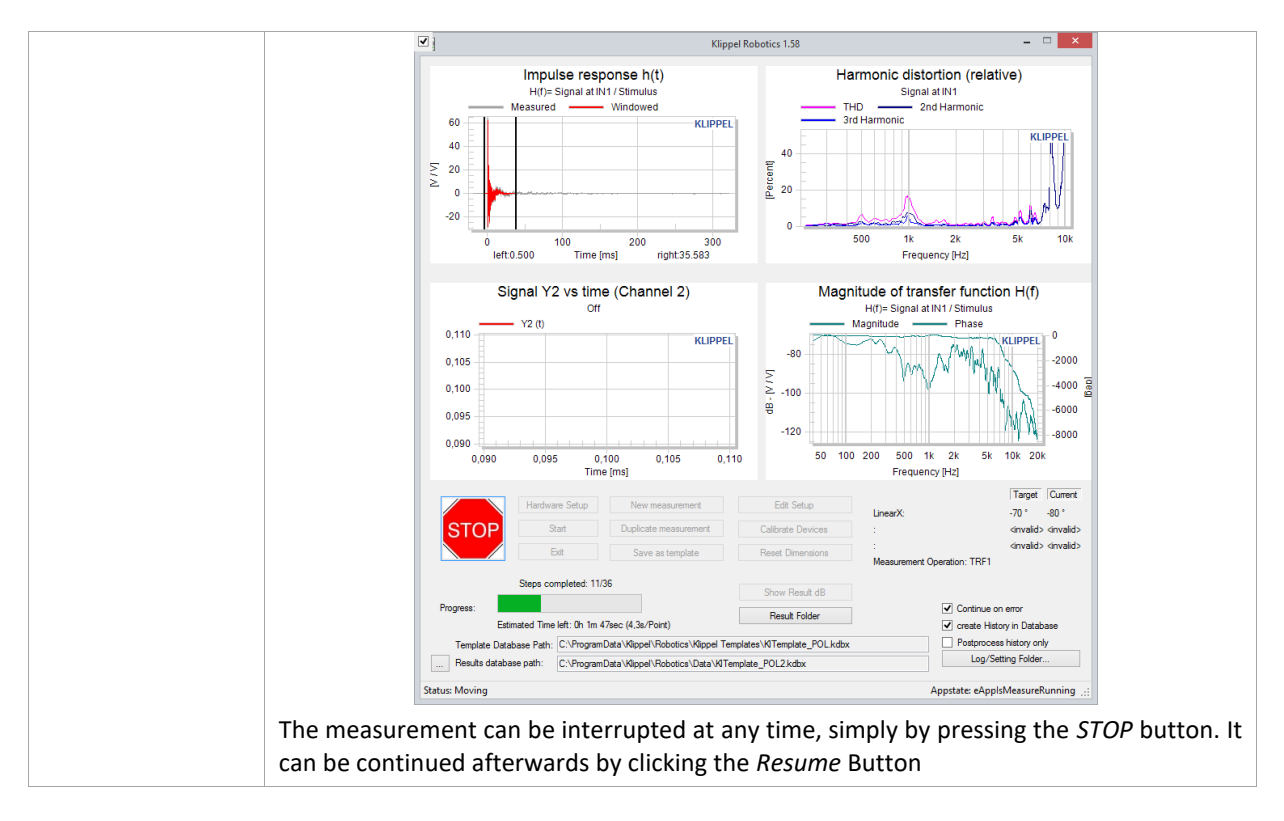

# 4 Viewing Results

| Results in dB-Lab | After the end of the measurement task press the button Show Result dB. The software dB-Lab will open and you can continue with the Visualization.                                                                                                    |  |  |  |
|-------------------|----------------------------------------------------------------------------------------------------|--|--|--|
| Data Container    | The database include the operation 'POL Data Container', where all measured curves are stores. To continue with the specific processing please select in the properties window the Export-format (e.g. CEA2034, Visualization) and the curve, which should be analyzed.                                            |  |  |  |
| NFS Visualization | <text></text>                                                                                                    |  |  |  |
| CEA2034           | A special measurement task of the POL module is the CEA2034 measurement, which re-<br>quires two POL scans. To calculate the specified curves from the standard automatically,<br>the CEA2034 operation can be used.<br>After running the operation the dB-Lab Result window shows the specific CEA2034<br>curves. |  |  |  |

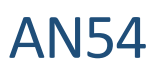

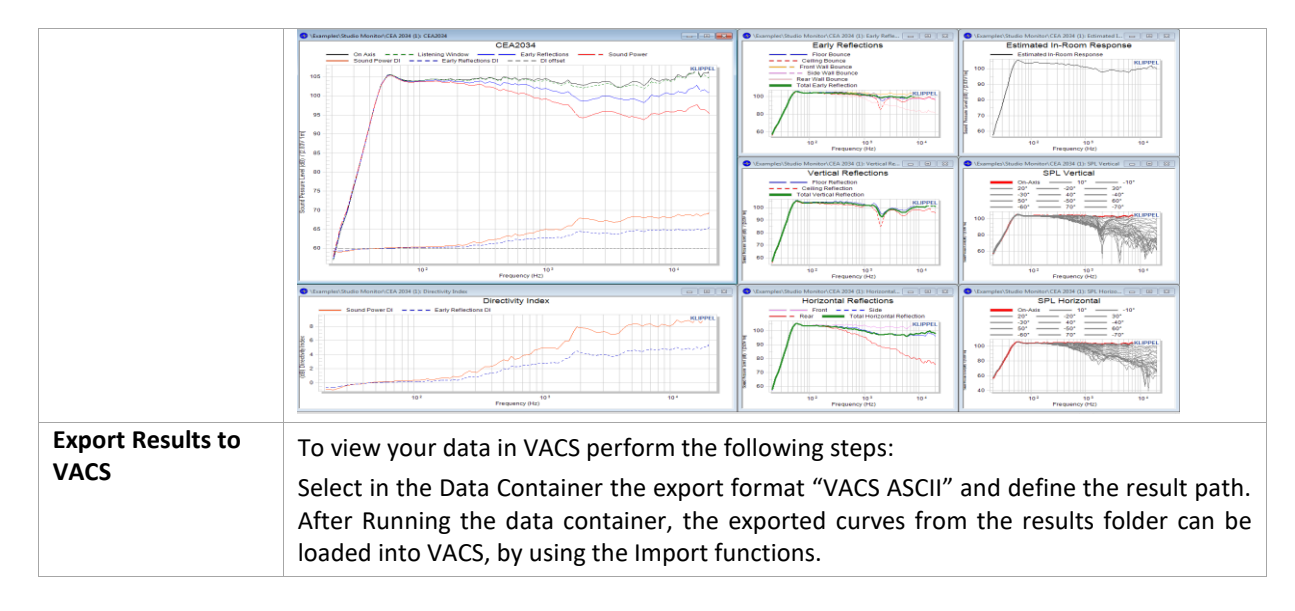

# **5** Input Parameters

This section explains the input- and output-parameters of the operations *MeasurementArray* and *PostProcessing* operation. All input parameters are shown and edited in the property page.

### 5.1 MeasurementArray

| Parameter                      | Туре        | Description                                                                                                    |  |
|--------------------------------|-------------|----------------------------------------------------------------------------------------------------|--|
| Measurement Operation          |             | The POL Modules can be operated multiple measurement opera-<br>tion. (e.g. TRF with variable Settings)                                                               |  |
| Update Database                | button      | Pushing the button will update the list of measurement opera-<br>tions                                                                                               |  |
| Select Operation               | list        | List to select an operation, which should be added to the Oper-<br>ation List                                                                                        |  |
| Add Operation to List button   |             | By pressing the button the Selected Operation will be added to the Operation List                                                                                    |  |
| Operation List                 | list        | List of operation which are performed at each measurement point.                                                                                                    |  |
| Repeat Measurement             | number      | If Parameter is activated the measurement operation will be re-<br>peated by the specified number of repetition                                                      |  |
| Scanning Dimensions            | select list | Parameter to select the Scanning dimension.1D (Polar)- measurements with 1 turntable2D (Balloon)- for a balloon measurement with 2 turntables.                       |  |
| Measurement Distance           |             |                                                                                                    |  |
| Radius <i>r</i>                | number      | Parameter define the measurement distance in meter. The radius r specifies the distance from the center of the turntables (Point of Rotation) to microphone position |  |
| Dimension 1: Polar Angle Theta |             | The dimension of the 1 <sup>st</sup> turntable is specified as the polar angle theta. It defines the off axis angle.                                                 |  |
| Theta Maximum                  | number      | Upper Limit of the theta scanning range                                                                                                    |  |

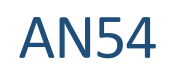

| Theta Resolution            | number      | Step size of theta scanning range                                                                                                    |
|-----------------------------|-------------|----------------------------------------------------------------------------------------------------|
| Theta Minimum               | number      | Lower limit of the theta scanning range                                                                                                    |
| Turntable                   | select list | Parameter specifies the measurement setup. The turntable can either rotate the loudspeaker or move the microphone.                                                                 |
| Dimension 2: Circular Angle | e Phi       | The dimension of the 2 <sup>nd</sup> turntable is specified as the azimuth angle phi. It defines the circular angle.                                                               |
| Phi Maximum                 | number      | Upper Limit of the phi scanning range                                                                                                    |
| Phi Resolution              | number      | Step size of phi scanning range                                                                                                    |
| Phi Minimum                 | number      | Lower limit of the phi scanning range                                                                                                    |
| Turntable                   | select list | Parameter specifies the measurement setup. The turntable can either rotate the loudspeaker or move the microphone.                                                                 |
| Manual Definition           | number      | For a one dimensional scan the phi angle can be defined by hand, using this parameter.                                                                                             |
| Grid Options                |             |                                                                                                    |
| Consider Hysteresis         | boolean     | <ul> <li>not checked: The movement path will be optimized.</li> <li>checked: The play of the motor is compensated by moving the turntable always in the same direction.</li> </ul> |
| Remove Redundant Point      | boolean     | <ul> <li>□ not checked: points at the poles are measured multiple times</li> <li>☑ checked: points at the poles are only measured once</li> </ul>                                  |

**AN54** 

| 5.2 Postprocessing    |      |                                                                                                    |
|-----------------------|------|----------------------------------------------------------------------------------------------------|
| Setup Parameter - Get | list | The Parameter Get define the Parameters and Curves, which<br>should be extracted from the measurement operation. They can<br>be freely defined by using the following syntax: |
|                       |      | Extraction of Curves:                                                                                                    |
|                       |      | myCurve= ' <operation>#CURVE#<chart>#<curve name="">'</curve></chart></operation>                                                                                             |
|                       |      | Extracting of Setup Parameter:                                                                                                    |
|                       |      | mySetup =' <operation>#SETUP#<parameter 1="">,<parameter 2="">'</parameter></parameter></operation>                                                                           |
|                       |      | Extracting of Result Parameter:                                                                                                    |
|                       |      | myResults=' <op.>#RESULT#<parameter1>,<parameter2>,'</parameter2></parameter1></op.>                                                                                          |
|                       |      | Special Commands for TRF Operation:                                                                                                    |
|                       |      | Extraction of the Measured Impulse Response:                                                                                                    |
|                       |      | myImpulseResponse = 'TRF*#TRF_GetImp';                                                                                                    |

All other input parameters in the *PostProcessing* operation are internal and automatically filled by the Robotics software. For further information take a look at the Robotics Manual.

## 6 References

- [1]. VACS Visualizing Acoustics Software <a href="http://www.randteam.de/VACS/Index.html">http://www.randteam.de/VACS/Index.html</a>
- [2]. Manual Robotics
- [3]. Manual TRF

Find explanations for symbols at: http://www.klippel.de/know-how/literature.html Last updated: September 06, 2019

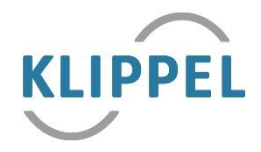